Svolgimento dei compiti nella sezione «DIDATTICA» del registro elettronico SPAGGIARI

Breve guida a cura dell'Animatore Digitale dell'IC2 di Pontecorvo (FR)

## Visionare i compiti assegnati

DIDATTICA

material

Accedere al registro elettronico con le credenziali in possesso dei genitori

Click su

Click su

Materiale didattico

 Click sulla treccia che permette di scaricare il compito assegnato sul proprio dispositivo (computer/smartphone/tablet)

| MARCO FARINA Trova il soggetto | 4 | Scegli file | Nessun file selezionato | (max 2Mb) |
|--------------------------------|---|-------------|-------------------------|-----------|
|--------------------------------|---|-------------|-------------------------|-----------|

Svolgere il compito scaricato sul quaderno / utilizzando un editor di testi come WORD / disegnando / realizzando un prodotto multimediale/registrando un file audio... STAMPARE SOLO SE STRETTAMENTE NECESSARIO, è preferibile scrivere sul quaderno solo le risposte ai quesiti/realizzare elaborati richiesti.

### Riconsegnare l'elaborato svolto

- PRIMO CASO: svolgimento di un elaborato con Word/PowerPoint/altro software/file audio: il file viene salvato nel proprio computer o nella memoria interna dello smartphone/tablet. È sufficiente:
  - Click su SCEGLI FILE

| MARCO FARINA      | Trova il soggett | to               | <br>Scegli file | Nessun file selezionato | (max 2Mb) |
|-------------------|------------------|------------------|-----------------|-------------------------|-----------|
| Click sul file de | da inviare       | SCHEDE 13_18.pdf |                 |                         |           |
|                   |                  | SCHEDE 19.docx   |                 |                         |           |
|                   |                  |                  |                 |                         |           |

 Appena il file viene visualizzato click su CARICA (si faccia attenzione al fatto che il file non deve essere grande –MAX 2 Mb- altrimenti non viene caricato)

| Upload                     |           |        |
|----------------------------|-----------|--------|
| Scegli file SCHEDE 19.docx | (max 2Mb) | Carica |

### Riconsegnare l'elaborato svolto

 SECONDO CASO: svolgimento di un sul quaderno/foglio da disegno/altro tipo di supporto NON DIGITALE MAX UNA PAGINA POSSIBILE SOLO CON IL CELLULARE/ TABLET. È sufficiente:

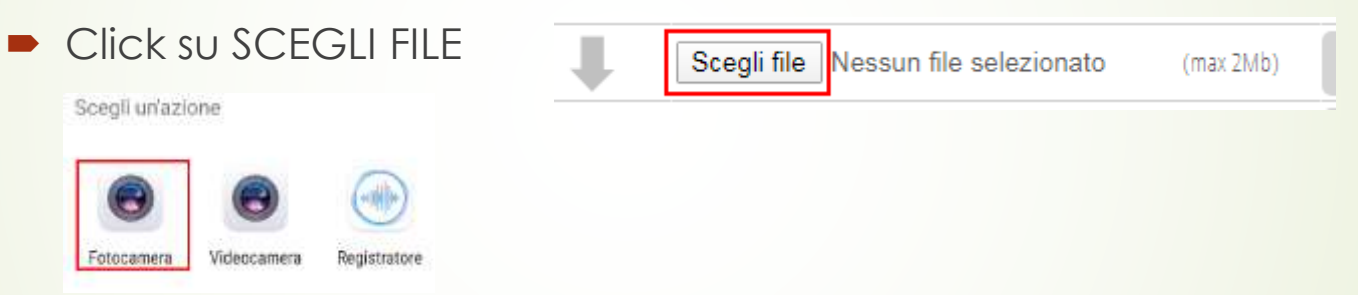

- Click su FOTOCAMERA e scattare la foto della pagina (DEVE ESSERE PICCOLA altrimenti non viene caricata, per ottenere ciò modificare le impostazioni della propria fotocamera con una risoluzione bassa)
- Appena il file viene visualizzato click su CARICA (si faccia attenzione al fatto che il file non deve essere grande –MAX 2 Mb- altrimenti non viene caricato

(max 2Mb)

#### Riconsegnare l'elaborato svolto

 TERZO CASO: svolgimento di un sul quaderno/foglio da disegno/altro tipo di supporto NON DIGITALE IN DIVERSE PAGINE.

In questo caso occorre creare un file PDF con le immagini delle varie pagine e caricarlo come file (CASO1).

#### Come creare il pdf?

- CELLULARE/TABLET: installare APP CAMSCANNER o simile che trasforma le immagini in un unico PDF. Il file salvato nella memoria del telefono o tablet verrà inviato come un semplice file. SOLUZIONE CONSIGLIATA!
- COMPUTER: occorre uno scanner per digitalizzare le pagine del quaderno e trasformarle in un file pdf da caricare. SOLUZIONE PER ESPERTI

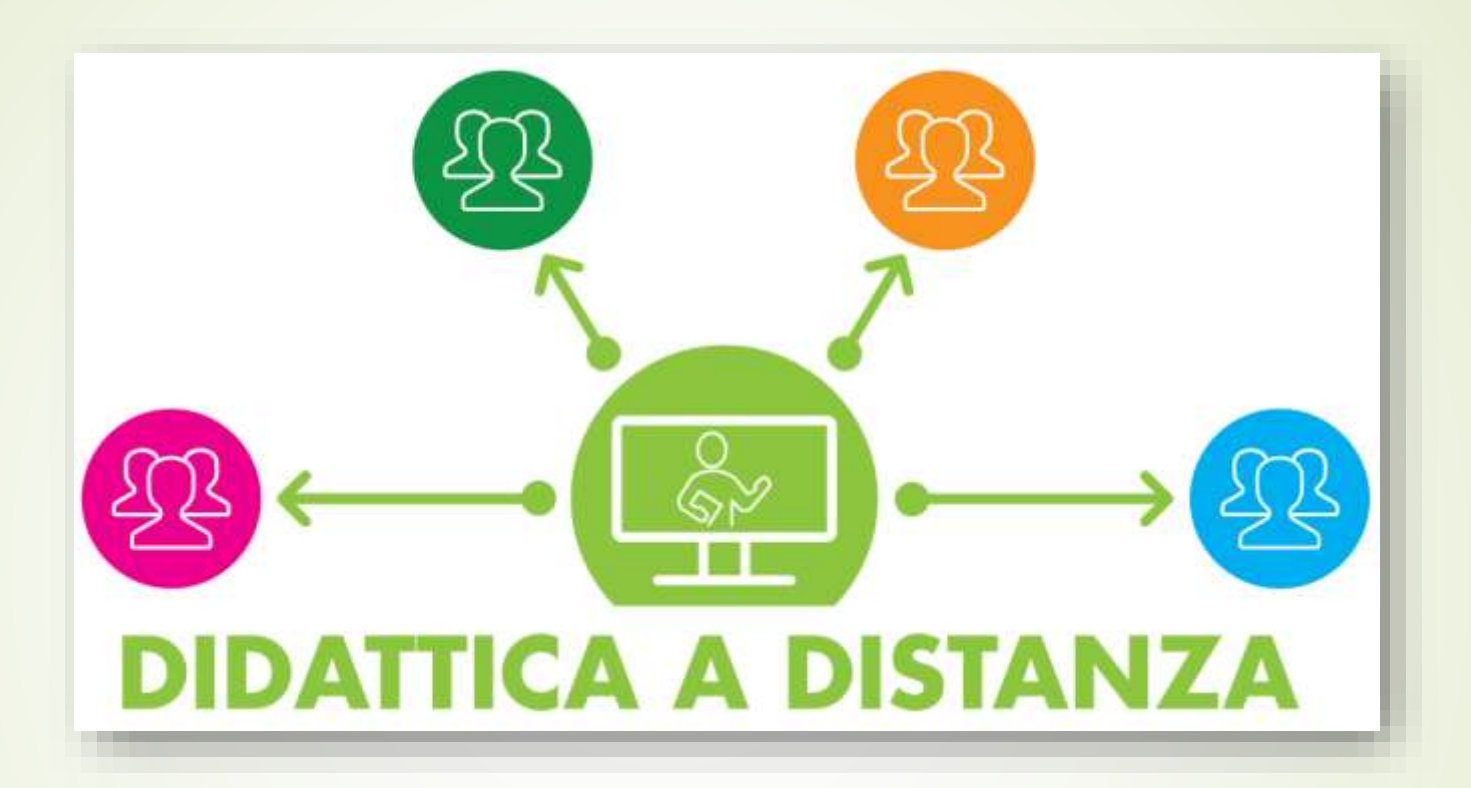

# **Buon lavoro!**

Animatore Digitale Prof. Farina Marco